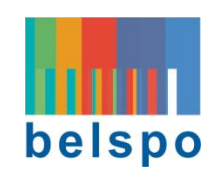

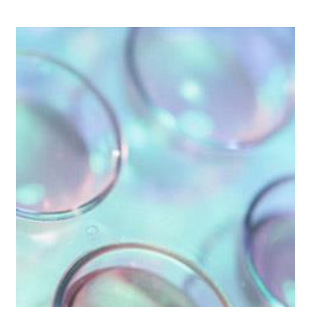

# FEDERAL RESEARCH PROGRAMME DRUGS

# PLATFORM SUBMISSION GUIDELINES for applicants

Call for proposals 2020

 $Submission \ \text{deadlines};$ 

Expressions of Interest (EoI): Friday 3 July at 14h00 Full proposals: Friday 11 September 2020 at 14h00

## TABLE OF CONTENTS

| 1. INTRODUCTION                                                                             |  |  |  |  |  |
|---------------------------------------------------------------------------------------------|--|--|--|--|--|
| 2. ACCESS, REGISTRATION AND LOGIN TO THE PLATFORM                                           |  |  |  |  |  |
| 2.1 Access to the platform [Platform Homepage before Log In]4                               |  |  |  |  |  |
| 2.2 Registration and Log in to the platfom [Log In Page]4                                   |  |  |  |  |  |
| 3. CREATE, EDIT, SUBMIT, PRINT AND DELETE AN EXPRESSION OF INTEREST (only for Coordinators) |  |  |  |  |  |
| 3.1 Create an Expression of Interest (only for Coordinators)7                               |  |  |  |  |  |
| 3.2 Edit an Expression of Interest (only for Coordinators)10                                |  |  |  |  |  |
| 3.3 Submit an Expression of Interest (only for Coordinators)10                              |  |  |  |  |  |
| 3.4 Print / Dowload the expression of interest                                              |  |  |  |  |  |
| 3.5 Delete an Expression of Interest (only for Coordinators)11                              |  |  |  |  |  |
| 4. WHICH OF THE EOI FIELDS CAN BE CHANGED IN THE FULL PROPOSAL?                             |  |  |  |  |  |
| 5. CREATE, EDIT, SUBMIT, PRINT AND DELETE A FULL PROPOSAL                                   |  |  |  |  |  |
| 5.1 Create a Full proposal (only for Coordinators)12                                        |  |  |  |  |  |
| 5.2 Access the Full Proposal (Coordinator and partners)17                                   |  |  |  |  |  |
| 5.3 Edit a Full Proposal (Coordinator and Partners)17                                       |  |  |  |  |  |
| 5.4 Print / Download the Full proposal (Coordinator and partners)23                         |  |  |  |  |  |
| 5.5 Submit the Full proposal (only for Coordinators)24                                      |  |  |  |  |  |
| 5.6 Delete the Full proposal (only for Coordinators)24                                      |  |  |  |  |  |
| 6. CONTACT                                                                                  |  |  |  |  |  |
| ANNEX 1: OTHER BUTTONS YOU WILL FIND IN THE PLATFORM25                                      |  |  |  |  |  |
| ANNEX 2: DESCRIPTION OF PLATFORM PAGES WIHITN THE GUIDELINES                                |  |  |  |  |  |

#### 1. INTRODUCTION

All **Expressions of Interest** and **Full Proposals** must be electronically created and **submitted via the** online Submission Platform: <u>https://drugs.belspo.be/</u>

Welcome to the **Platform Submission Guidelines**. This document will guide you through the practical aspects of the online submission procedure. **Please read the instructions carefully and follow them STEP by STEP**.

The online Submission Platform is accessible for potential applicants affiliated to:

- Belgian Federal Scientific Institutions (FSI)
- Belgian Universities
- Belgian Colleges of Higher Education
- Other public and non-profit Belgian research centres
- Research centres or institutions from a Least Developed African Country.

International partners other than those coming from Least Developed African Countries and subcontractors do not have access to the platform, but may be included in the proposal by the coordinator of the project.

The creation of a personal profile via the registration procedure is required in order to access the **online Submission Platform**. Each account is linked to a **unique email address**. The **same registered account** will be used for all the Expressions of Interest and Full Proposals in which the applicant is involved.

Coordinators and Partners have different rights within the platform:

|             |        | Express | ion of | Interest |        |              | Full proposal |      |        |        |
|-------------|--------|---------|--------|----------|--------|--------------|---------------|------|--------|--------|
|             | Access | Create  | Edit   | Delete   | Submit | Access       | Create        | Edit | Delete | Submit |
| Coordinator | ✓      | ✓       | ✓      | ✓        | ✓      | ✓            | ✓             | ✓    | ✓      | ✓      |
| Partner     | ×      | ×       | ×      | ×        | ×      | $\checkmark$ | ×             | ✓    | ×      | ×      |

For further information regarding which Institution types can be Coordinators for a given proposal, please check the **Information File** on the Drugs Programme website.

**Expressions of Interest** are exclusively **completed online** – there are no documents to download from / upload to the platform. **Full proposals**, on the other hand, are composed of **online fields** and **additional documents**. These additional documents are compulsory unless otherwise stated; the corresponding templates must be downloaded from the platform, filled out, and uploaded to the platform. No templates will be made available within the Drugs Programme website, nor will they be sent by email to applicants. BELSPO will not accept Eols or Full proposals other than the ones submitted via the platform.

Expressions of Interest and Full proposals must be written in English and formulated concisely avoiding abbreviations. The font used for the uploaded documents must be Calibri, size 11, with 1.15 line spacing.

#### 2. ACCESS, REGISTRATION AND LOGIN TO THE PLATFORM

#### 2.1 ACCESS TO THE PLATFORM [Platform Homepage before Log In]

#### Click on the following address or copy it in your internet browser <a href="https://drugs.belspo.be/">https://drugs.belspo.be/</a>

#### to go to the Platform Homepage.

Within the **Platform Homepage** there is the 'Login' button **1** 

| DRUGS 2020                                                                                                    | belspo                                                                                                    | Ph. Login<br>Ph. Login                               |
|----------------------------------------------------------------------------------------------------|----------------------------------------------------------------------------------------------------|------------------------------------------------------|
|                                                                                                    | DRUGS submission platform                                                                                                    |                                                      |
|                                                                                                    | EXPRESSIONS OF INTEREST : Submission deadline to Belspo = 3/7/2020 14:00<br>PROPOSALS : Submission deadline to Belspo = 11/9/2020 14:00                                                                                                    |                                                      |
|                                                                                                    | FEDERAL RESEARCH PROGRAM DRUGS                                                                                                    |                                                      |
| The Federal Research programme on Drugs<br>This approach includes the demand side (he                                                                                                    | supports the global and integrated approach on drugs, based on a Cooperation Agreement between the Federal, Regional and Community level.<br>ealth, prevention) and the supply side (trafficking, repression, criminality), considering illegal drugs but also alcohol, tobacco, psychotropic medication and gam                             | ıbling.                                              |
| The themes that can be funded in the prog                                                                                                    | ramme should comply with the following principles:                                                                                                    |                                                      |
| <ul> <li>Scientific excellence and international inter<br/>- Concentration around key questions cover<br/>Conferences on Drugs;</li> <li>Collaboration with other entities should be</li> </ul> | rgration;<br>ring multiple competences and offering a coherent framework in which fragmentation is minimized. The themes should support the strategic orientations of the Belg<br>e fostered (authorities at the federal, regional, community, international level) and flexible funding mechanisms involving these levels should be sought; | gian drug policy as adopted by the Inter ministerial |
| The priorities for the 2020 call for proposals                                                                                                    | s are detailed in the information file for applicants.                                                                                                    |                                                      |
|                                                                                                    | Back to Homepage                                                                                                    |                                                      |
|                                                                                                    | LOGIN if you want to have access to the online platform:<br>- as an APPLICANT to introduce a proposal or to have access to already created-proposal(s) in which you are recorded as Coordinator, Partner or African Partner,<br>- as an EVALUATOR to have access to the list of research proposals you are appointed to evaluate.            |                                                      |
|                                                                                                    | Platform submission quidelines                                                                                                    | Contact BELSPO                                       |
|                                                                                                    | © BELSPO - Federal Science Policy Office 2020 - <u>Privacy policy</u> - <u>Cookie policy</u>                                                                                                    |                                                      |

Click on the 'Login' button to proceed to the Log in Page.

#### 2.2 REGISTRATION AND LOG IN TO THE PLATFORM [Log In Page]

#### **ONE EMAIL ADDRESS = ONE ACCOUNT**

- If you have previously used the FED-tWIN or the BRAIN-be 2.0 online Submission Platform, please Log In using your existing account.
- This account must be used for all the Expressions of Interest and Full Proposals you participate in.
- To access an already created proposal, Partners must use the email address encoded for them by the Coordinator in the proposal.
- Should your email address or institution have changed, please contact BELSPO: <u>drugs\_call@belspo.be</u>.

This is the Log In page:

| DRUGS 2020 | beispo<br>DRUGS submission platform                                                                                                    | Login<br>Platform submission guidelines |
|------------|----------------------------------------------------------------------------------------------------|-----------------------------------------|
|            | Image: Cancel         Password:         Log in       Cancel         If you already have a BELSPO account (for FED-tWIN or BD-Web) use it to log in.         Otherwice       2         - as an EVALUATOR: you can create your account       2         - as an EVALUATOR: you should use the email address through which BELSPO has contacted you and the provisional password given to you in the evaluation appointment email.         3       Forgot you password 2 |                                         |
|            | Platform submission guidelines<br>© BELSPO - Federal Science Policy Office 2020 - <u>Privacy policy</u> - <u>Cookle policy</u>                                                                                                    | Contact BELSPO                          |

Within the Log In page there are:

- Fields to log in with your existing account: 'email' and 'password' **0**
- Link to create a new account: 'create your account' 2
- Link to recover the forgotten password: 'forgot your password?' 3

#### 2.2.1. LOG IN (with an existing account)

The state of the state of the s

If you have forgotten your password, you can always retrieve it via the link 'forgot your password' 3

Once the Log In is completed, you will be directed to the **Platform Homepage**. Your email will appear on the top right corner.

#### 2.2.2. REGISTRATION (with a new account) [Registration Page]

Click on the 'Create your account' link. You will be directed to the Registration page where you will be able to complete the registration form.

This is the **Registration page**:

| DRUGS 2020                                                                                                    | belspo<br>DRUGS submission platform                                                                                                    | Login<br>Platform submission guidelines |
|----------------------------------------------------------------------------------------------------|----------------------------------------------------------------------------------------------------|-----------------------------------------|
| All fields required<br>Type of institution:<br>Email:<br>Confirm email:<br>Password:<br>Confirm password:<br>Lastname:<br>Firstname:<br>Department:<br>Function:<br>BELSPO Privacy policy | Give a professional email address. This will be your login name.  Give a professional email address. This will be your login name.  A minimum of 8 characters including mixed upper and lowercase letters and at least one numeric digit.  A minimum of 8 characters including mixed upper and lowercase letters and at least one numeric digit.  Save Cancel |                                         |
|                                                                                                    | Platform submission guidelines      © BELSPO - Federal Science Policy Office 2020 - <u>Privacy policy</u> - <u>Caokie policy</u>                                                                                                    | Contact BELSPO                          |

Please note that:

- The eligible institutions must be chosen from a dropdown menu, except for LDC African partners
- Should your institution not appear in the list, send an **Institution Request form** so that BELSPO can examine the eligibility of your institution
- The Institution Request form is available on the Drugs Programme website (<u>http://www.belspo.be/belspo/drugs/call\_en.stm</u>)
- The partner's email used for the **registration** and/or **Log In** must match the one encoded in the Full proposal by the coordinator, otherwise he/she will not be able to retrieve/edit said proposal.

**C** Enter the required information and click 'Save'. You will be directed to the Platform Homepage, and your email will appear on the top right corner.

# 3. CREATE, EDIT, SUBMIT, PRINT AND DELETE AN EXPRESSION OF INTEREST (only for Coordinators)

Expressions of Interest are compulsory and the first step towards introducing a Full proposal. You will not be able to create a Full Proposal unless you have created first its corresponding Expression of Interest, but you may work on the EoI and the Full proposal in parallel. In order to submit the Full proposal, you must first submit the EoI.

#### 3.1 CREATE AN EXPRESSION OF INTEREST (only for Coordinators)

#### 3.1.1. THE PERSONAL HOMEPAGE – once you are logged in

Prior to creating a new Expression of Interest you will have <u>logged in</u> or <u>registered</u> within the platform. In doing so, you will be directed back to your **personal Homepage** :

|           | 2020    | belspo<br>DRUGS submission platform                                                                                               | You are logged as: da@fsi.be Logout<br>Platform submission guidelines |
|-----------|---------|----------------------------------------------------------------------------------------------------|-----------------------------------------------------------------------|
|           |         | 2 Add Expression of interest for proposal                                                                                         |                                                                       |
|           |         | EXPRESSIONS OF INTEREST : Submission deadline to Belspo = 3/7/2020<br>PROPOSALS : Submission deadline to Belspo = 11/9/2020 14:00 | 14:00                                                                 |
| Reference | Acronym | General information                                                                                                    | Submitted                                                             |
|           |         | Back to Homepage                                                                                                    |                                                                       |
|           |         |                                                                                                    |                                                                       |
|           |         | Platform submission guidelines<br>© BELSPO - Federal Science Policy Office 2020 - <u>Privacy policy</u> - <u>Cookie policy</u>    | Contact BELSPO                                                        |
|           |         |                                                                                                    |                                                                       |

You will notice that your email will appear on the top right corner **0** 

 $^{\circ}$  Click on the "Add Expression of Interest for proposal"  $^{\circ}$  button to create an Expression of Interest.

#### 3.1.2. THE EXPRESSION OF INTEREST PAGE

#### This is the Expression of Interest page:

| DRUGS 2020                                                                                                  | belspo<br>DRUGS submission platform | You are logged as: da@fsl.be togged<br>Platform submission guidelines |
|----------------------------------------------------------------------------------------------------|-------------------------------------|-----------------------------------------------------------------------|
| New Expression of Interest (EoI) - Information detail                                                       |                                     |                                                                       |
| Theme(s) 1. prevalence of the drug situation Covid-19 and harmful use of psychoactive substances blue sty   |                                     |                                                                       |
| 2. responses to the drug situation drugs in figures bengalo metal health care specialised services blue sky |                                     |                                                                       |
| Determinants of drug use     determinants of rise in consumption of illicit substances     bue sky          |                                     |                                                                       |
| 4. Consequences of drug use/production beach impact of illegal cannabis production sites bus sky            |                                     |                                                                       |
| 5. Mechanisms of drugs use                                                                                  |                                     |                                                                       |
| 6. Supply and markets<br>velo of indoor cannabis<br>administrative approach<br>blue sky                     |                                     |                                                                       |
| 7. Methodological approaches D blue sky                                                                     |                                     |                                                                       |
| Proposal's acronym (maximum 15 characters)                                                                  |                                     |                                                                       |
| Proposal's title (maximum 255 characters)                                                                   |                                     |                                                                       |
|                                                                                                    |                                     |                                                                       |

| Coordinator                             |                                |                                       |                                                                             | ~              |
|-----------------------------------------|--------------------------------|---------------------------------------|-----------------------------------------------------------------------------|----------------|
| Lastname                                | Firstname                      | Email                                 |                                                                             |                |
| Dhondt                                  | Eva                            | da@fsi.be                             |                                                                             |                |
| Institution                             |                                |                                       |                                                                             |                |
| AGR-ARA                                 |                                |                                       |                                                                             |                |
| Faculty/Department                      |                                |                                       |                                                                             |                |
| Bio                                     |                                |                                       |                                                                             |                |
| Research group                          |                                |                                       |                                                                             |                |
|                                         |                                |                                       |                                                                             |                |
|                                         |                                |                                       |                                                                             |                |
| Possible partners (name and institution | )                              |                                       |                                                                             |                |
|                                         |                                |                                       |                                                                             |                |
|                                         |                                |                                       |                                                                             |                |
|                                         |                                |                                       |                                                                             |                |
|                                         |                                |                                       |                                                                             |                |
|                                         |                                |                                       |                                                                             |                |
|                                         |                                |                                       |                                                                             |                |
|                                         |                                |                                       |                                                                             |                |
|                                         |                                |                                       |                                                                             |                |
| Short description of the research propo | sal (domain, objectives, metho | .sology,) (maximum 1 page)            |                                                                             |                |
|                                         |                                |                                       |                                                                             |                |
|                                         |                                |                                       |                                                                             |                |
|                                         |                                |                                       |                                                                             |                |
|                                         |                                |                                       |                                                                             |                |
|                                         |                                |                                       |                                                                             |                |
|                                         |                                |                                       |                                                                             |                |
|                                         |                                |                                       |                                                                             |                |
|                                         |                                |                                       |                                                                             |                |
| Reywords (mi out min. 2 - others facult | auve)                          |                                       |                                                                             |                |
|                                         |                                |                                       |                                                                             |                |
|                                         |                                |                                       |                                                                             |                |
|                                         |                                |                                       |                                                                             |                |
|                                         |                                |                                       |                                                                             |                |
| As the coordinator, I confirm           | to have read and to have a     | sked all the natural persons involved | and mentioned in this expression of interest to                             |                |
| read the privacy statement              | related to the DRUGS prog      | ramme. Furthermore, I confirm to ha   | ave obtained these persons' explicit consent to                             |                |
| process their personal data in          | the context of this privacy    | statement. In addition, I give my co  | nsent to the Federal Public Planning Service                                |                |
| Science Policy ('Belspo') to tra        | ansfer the expression of inte  | erest for evaluation purposes to expe | erts established outside the European Union even                            |                |
| though that transfer of persor          | nnal data could not be cove    | red by an adequacy decision or appro  | opriate safeguards. I confirm to have obtained                              |                |
| the explicit consent of the inv         | olved and mentioned natura     | al persons in this regard.            |                                                                             |                |
|                                         |                                |                                       |                                                                             |                |
|                                         |                                |                                       |                                                                             |                |
|                                         | _                              | Statement in the second second        |                                                                             |                |
|                                         | Save                           | Submit Back to list                   |                                                                             |                |
|                                         |                                |                                       |                                                                             |                |
|                                         |                                |                                       |                                                                             |                |
|                                         |                                |                                       |                                                                             |                |
|                                         |                                |                                       | Platform submission guidelines                                              | Contact BELSPO |
|                                         |                                | © B                                   | ELSPO - Federal Science Policy Office 2020 - Privacy policy - Cookie policy | ~              |

Within the **Expression of Interest page** there are several fields that must be completed:

- Theme(s) of the Call: Choose between the different thematic priorities of the Call
- Proposal's Acronym
- Proposal's Title
- Name, institution and contact details of the Coordinator
- Possible partners (names and institutions)
- Short description of the proposal
- Keywords
- Approval statement for submission

In order to be able to save the EoI, at least the acronym and the title must be entered.

 $^{\circ}$  Complete the required information and click 'Save'.

By saving the information your expression of interest will be created and identified by the reference **EoI-xxx**. The coordinator may update and save the content, check the input, and submit or delete the EoI at any time using the **Expression of Interest page**.

Click on 'Back to List'. You will be directed to your Personal Homepage.

#### 3.1.4. YOUR PERSONAL HOMEPAGE – after saving a new EoI

Your Personal Homepage will change after saving an EoI. It will now look like this:

| DRUG                   | <b>S</b> 2020 | DRUGS submission<br>Add Expression of interest f                                  | n platform                                                  | You are logged as: da@l | sl.be Logout       |
|------------------------|---------------|-----------------------------------------------------------------------------------|-------------------------------------------------------------|-------------------------|--------------------|
|                        |               | EXPRESSIONS OF INTEREST : Submission dear<br>PROPOSALS : Submission deadline to B | lline to Belspo = 3/7/2020 14:00<br>elspo = 11/9/2020 14:00 |                         |                    |
| Reference              | Acronym       | General information                                                               |                                                             | Submitted               |                    |
| Expression of interest | TEST          | Title: Title of the Proposal Test                                                 |                                                             |                         | Information detail |
| E01-005                |               | Coordinator: Dhondt Eva, AGR-ARA                                                  |                                                             |                         | Experts            |
|                        |               |                                                                                   |                                                             |                         | Print EoI          |
|                        |               |                                                                                   |                                                             |                         | Add Proposal       |
| 1 EoI                  |               |                                                                                   |                                                             |                         |                    |
|                        |               | Back to Homepag                                                                   | e                                                           |                         |                    |
|                        |               |                                                                                   |                                                             |                         |                    |
|                        |               | Platform submission g                                                             | Jidelines                                                   |                         | Contact BELSPO     |
|                        |               | g bees o revenue foncy once 2020                                                  |                                                             |                         |                    |

Now, you will see the Expression of Interest **1** you have created and a menu on the right side of the page **2**:

- Information detail : Displays the content of the EoI for further editing
- Experts : Allows introducing 6 proposed experts (of which 4 are compulsory) and 2 non-grata experts
- Print Eol: Preview.pdf file of the Eol
- Add proposal: Allows introducing the Full Proposal that corresponds to the EoI

Click on 'Experts'. You will be directed to the Experts Page. There, you will be able to introduce the names and contact details of the experts you propose for the evaluation of your Full proposal.

#### 3.1.5. THE EXPERTS PAGE

#### This is the Experts Page:

| DRUGS 2020                                       | belspo                                |       | You are logged as: da@fsi.be Logout |
|--------------------------------------------------|---------------------------------------|-------|-------------------------------------|
|                                                  |                                       |       |                                     |
| Proposed experts for Expression of In            | terest EoI-005                        |       |                                     |
| Acronym : TEST                                   |                                       |       |                                     |
| Expert 1                                         |                                       |       |                                     |
| Lastname Firstname                               | Gender Email                          | Phone |                                     |
| Institution                                      | Country Webpage (facultative)         |       |                                     |
|                                                  |                                       |       |                                     |
| Department                                       |                                       |       |                                     |
| Scientific discipline 1                          | Scientific discipline 2 (facultative) |       |                                     |
| Kovawards (fill out min -2 - athors facultativa) |                                       |       |                                     |
|                                                  |                                       |       |                                     |
|                                                  |                                       |       |                                     |
|                                                  |                                       |       |                                     |
| Expert 2                                         |                                       |       |                                     |
| Lastname Firstname                               | Gender Email                          | Phone |                                     |
| Institution                                      | Country Webpage (facultative)         |       |                                     |
| L                                                |                                       |       |                                     |

Within the **Experts page** there are several fields for 6 proposed experts and 2 non-grata experts:

- Name, gender, email, telephone
- Institution, Country, Webpage, Department
- Scientific disciplines
- Keywords

You need to provide the information for minimum 4 proposed evaluators with appropriate expertise in the research proposal, gender-balanced whenever possible and taking into account the criteria for experts mentioned in the Eligibility Evaluator document available on the Drugs Programme website: <u>http://www.belspo.be/belspo/drugs/call\_en.stm</u>

Please ensure that you provide the right email and telephone number – otherwise BELSPO will exclude these experts from the evaluation of your proposal.

### $^{\circ}$ Fill out all the required fields, and click 'Save'.

Click 'Back to list'. You will be directed to your **Personal Homepage.** Note that after saving, the experts provided will appear in alphabetic order.

#### 3.2 EDIT AN EXPRESSION OF INTEREST (only for Coordinators)

If you are in your **Personal Homepage**, you can edit an Expression of Interest in the following way:

Click on 'Information detail'. You will be directed to the Expression of Interest page. There, you will be able to edit the information.

**C** Edit the required information and click 'Save'.

Then, click on 'Back to List'. You will be directed to your Personal Homepage.

#### 3.3 SUBMIT AN EXPRESSION OF INTEREST (only for Coordinators)

If you are in your **Personal Homepage**, you can submit an Expression of Interest in the following way:

Click on 'Information detail'. You will be directed to the Expression of Interest page.

The following confirmation must be given prior to submitting the EoI:

✓ As the coordinator, I confirm to have read and to have asked all the natural persons involved...

**At the bottom of the page, click on 'Submit'**. The EoI will be submitted to BELSPO and you will be directed to your **Personal Homepage**.

|                        | <b>S</b> 2020 | <b>DRUGS submission platform</b><br>Add Expression of interest for proposal                                         | You are logged as: da<br>Platfo | @fsi.be Logout     |
|------------------------|---------------|----------------------------------------------------------------------------------------------------|---------------------------------|--------------------|
|                        |               | EXPRESSIONS OF INTEREST : Submission deadline to Belspo =<br>PROPOSALS : Submission deadline to Belspo = 11/9/20    | 3/7/2020 14:00<br>020 14:00     |                    |
| Reference              | Acronym       | General information                                                                                                 | Submitted                       |                    |
| Expression of interest | TEST          | Title: Title of the Proposal Test                                                                                   |                                 | Information detail |
| E01-005                |               | Coordinator: Dhondt Eva, AGR-ARA                                                                                    |                                 | Experts (4)        |
|                        |               |                                                                                                    |                                 | Print EoI          |
|                        |               |                                                                                                    |                                 | Add Proposal       |
| 1 EoI                  |               | Back to Homepage                                                                                                    |                                 |                    |
|                        |               |                                                                                                    |                                 |                    |
|                        |               | Platform submission guidelines<br>© BELSPO - Federal Science Policy Office 2020 - <u>Privacy policy</u> - <u>Co</u> | okie policy                     | Contact BELSPO     |

After successful submission, only the Coordinator will receive an automatically generated confirmation of receipt, and a ' $\checkmark$ ' will appear on his/her **Personal Homepage 1**. No email will be sent to the partners; the Coordinator will be responsible of informing them.

#### 3.4 PRINT / DOWLOAD THE EXPRESSION OF INTEREST

When you are in your **Personal Homepage**, you can print / download an Expression of Interest in .pdf form, in the following way:

Click on 'Print Eol'. A new tab will open in your internet browser containing a printable version of your Eol.

#### 3.5 DELETE AN EXPRESSION OF INTEREST (only for Coordinators)

When you are in your **Personal Homepage**, you can delete an Expression of Interest in the following way:

Click on 'Information detail'. You will be directed to the Expression of Interest page.

At the bottom of the page, click on 'Delete'. The EoI will be deleted and you will be directed to your **Personal Homepage.** 

Note : Should you want to delete a non-submitted EoI for which a proposal has already been added, you have to delete the proposal first (see <u>section 5.6</u>)

|                                          | Expression           | of Interest         |                                                              |                                                                              |  |  |
|------------------------------------------|----------------------|---------------------|--------------------------------------------------------------|------------------------------------------------------------------------------|--|--|
|                                          | Before<br>submitting | After<br>submitting | Which of the EoI fields can be changed in the Full proposal? |                                                                              |  |  |
| 'Reworked'<br>proposal / New<br>proposal | YES                  | NO                  | NO                                                           | The chosen option will appear by default and will be the same as in the Eol. |  |  |
| Theme(s)                                 | YES                  | NO                  | NO                                                           | The theme will appear by default and must be kept the same as in the Eol.    |  |  |

#### 4. WHICH OF THE EOI FIELDS CAN BE CHANGED IN THE FULL PROPOSAL?

| Proposal's<br>Acronym             | YES | NO | NO  | This acronym will appear by default and will be the same as in the EoI. Once the EoI is submitted you will not be able to change it in the Full proposal.                                                                                                    |
|-----------------------------------|-----|----|-----|----------------------------------------------------------------------------------------------------|
| Proposal's Title                  | YES | NO | YES | The same title will appear by default, but it can be changed.                                                                                                    |
| Coordinator                       | YES | NO | YES | The same coordinator will appear by default, but<br>another person from an eligible institution may be given<br>this role in the Full proposal.                                                                                                    |
| Partners                          | YES | NO | YES | The partners mentioned in the EoI will NOT appear by default in the Full proposal. You will have to introduce them (again) in the Full proposal.                                                                                                    |
| Short description of the proposal | YES | NO | YES | The description of the project of the EoI will appear by<br>default in the Full proposal. You may edit the<br>description to some extent. However, it cannot diverge<br>to the point that the expertise mobilised for the<br>evaluation of the proposal will become irrelevant. |
| Keywords                          | YES | NO | NO  | The keywords will appear by default and must remain<br>the same as in the EoI. BELSPO searches for experts<br>based on these keywords.                                                                                                    |
| Experts                           | YES | NO | NO  | BELSPO may contact the suggested experts as soon as<br>the EoI is submitted, which is why you will not be asked<br>to provide experts for the Full proposal.                                                                                                    |

#### 5. CREATE, EDIT, SUBMIT, PRINT AND DELETE A FULL PROPOSAL

Prior to submitting a Full proposal, applicants must first submit an Expression of Interest. If you are the Coordinator, please follow section 5.1. Create a Full proposal. If you are a Partner, please follow section 5.3. Edit a Full proposal.

#### 5.1 CREATE A FULL PROPOSAL (only for Coordinators)

#### 5.1.1. YOUR PERSONAL HOMEPAGE – before introducing a new Full proposal

Once you have created (saved) and Expression of Interest, your **Personal Homepage** will look as described in <u>section 3.1.4</u>. Within the right side menu, you will see a new button appear: 'Add proposal' **1**.

|                        | S 2020  | bels<br>DRUGS submis                                                   | sion platform                                                            | You are logged as: da@<br>Platforr | of <b>si.be</b> Logout |
|------------------------|---------|------------------------------------------------------------------------|--------------------------------------------------------------------------|------------------------------------|------------------------|
|                        |         | Add Expression of in                                                   | rerest for proposal                                                      |                                    |                        |
|                        |         | EXPRESSIONS OF INTEREST : Submission<br>PROPOSALS : Submission deadlin | deadline to Belspo = 3/7/2020 14:00<br>e to Belspo = 11/9/2020 14:00     |                                    |                        |
| Reference              | Acronym | General information                                                    |                                                                          | Submitted                          |                        |
| Expression of interest | TEST    | Title: Title of the Proposal Test                                      |                                                                          | ¥                                  | Information detail     |
| EoI-005                |         | Coordinator: Dhondt Eva, AGR-ARA                                       |                                                                          |                                    | Experts (4)            |
|                        |         |                                                                        |                                                                          |                                    | Print EoI              |
|                        |         |                                                                        |                                                                          |                                    | Add Proposal           |
| 1 EoI                  |         | Back to He                                                             | Jmepage                                                                  |                                    |                        |
|                        |         |                                                                        |                                                                          |                                    |                        |
|                        |         | Platform submis<br>© BELSPO - Federal Science Policy Office            | sion guidelines<br>e 2020 - <u>Privacy policy</u> - <u>Cookie policy</u> |                                    | Contact BELSPO         |

Click on 'Add Proposal' to introduce the Full proposal. You will be directed to the Information detail page.

#### 5.1.2. THE INFORMATION DETAIL PAGE

#### This is the Information detail page:

|                                                                                                    | beispo                                                                                                    | You are logged as: da⊜fsi.be topot |
|----------------------------------------------------------------------------------------------------|----------------------------------------------------------------------------------------------------|------------------------------------|
|                                                                                                    | DRUGS submission platform                                                                                                    |                                    |
| New thematic Proposal (Prp) following Expression of interest EoI-005                                                                                                    |                                                                                                    |                                    |
| Theme(s)                                                                                                    |                                                                                                    |                                    |
| prevalence of the drug situation     covid-19 and harmful use of psychoactive substances     blue circuit                                                                                                    |                                                                                                    |                                    |
| 2. responses to the drug situation                                                                                                    |                                                                                                    |                                    |
| drugs in figures     bengalo                                                                                                    |                                                                                                    |                                    |
| specialised services     blue sty                                                                                                    |                                                                                                    |                                    |
| 3. Determinants of drug use                                                                                                    |                                                                                                    |                                    |
| <ul> <li>determinants of rise in consumption of illicit substances</li> <li>blue sky</li> </ul>                                                                                                    |                                                                                                    |                                    |
| Consequences of drug use/production     health impact of illegal cannabis production sites     blue rise                                                                                                    |                                                                                                    |                                    |
| 5. Mechanisms of drugs use                                                                                                    |                                                                                                    |                                    |
| 6. Supply and markets                                                                                                    |                                                                                                    |                                    |
| yield of indoor cannabis administrative approach                                                                                                    |                                                                                                    |                                    |
| blue sky 7. Methodological approaches                                                                                                    |                                                                                                    |                                    |
| blue sky                                                                                                    |                                                                                                    |                                    |
| Acronym (maximum 15 characters)<br>TEST                                                                                                    |                                                                                                    |                                    |
| Title (max. 255 characters)                                                                                                    |                                                                                                    |                                    |
|                                                                                                    |                                                                                                    |                                    |
| Duration V                                                                                                    |                                                                                                    |                                    |
| Proposal summary (max. 500 words)                                                                                                    |                                                                                                    |                                    |
|                                                                                                    |                                                                                                    |                                    |
|                                                                                                    |                                                                                                    |                                    |
|                                                                                                    |                                                                                                    |                                    |
| 1.<br>Keywords (fill out min. 2 - others facultative)                                                                                                    |                                                                                                    |                                    |
|                                                                                                    |                                                                                                    |                                    |
|                                                                                                    |                                                                                                    |                                    |
| As the coordinator, I confirm to have read and to have asked all the natural persons<br>the privacy statement soluted to the DBUGS pressneets. But the natural persons                                                                                                   | s involved and mentioned in this project proposal to read                                                                                                    |                                    |
| the <u>privacy statement</u> related to the DROSS programme, Furthermore, F commit is<br>process their personal data in the context of this privacy statement. In addition, I is<br>Science Policy ("Beleno") to transfer the privacy moreal for evaluation purpose to a | to have obtained these persons explicit consent to<br>ive my consent to the Federal Public Planning Service<br>experts established outside the European Union even |                                    |
| though that transfer of personnal data could not be covered by an adequacy decision<br>the explicit consent of the involved and mentioned natural persons in this regard.                                                                                                | in or appropriate safeguards. I confirm to have obtained                                                                                                    |                                    |
|                                                                                                    |                                                                                                    |                                    |
| Save Back to list                                                                                                    |                                                                                                    |                                    |
|                                                                                                    |                                                                                                    |                                    |
|                                                                                                    | Nation schulesin mideling                                                                                                    |                                    |
|                                                                                                    | © BELSPO - Federal Science Policy Office 2020 - Privacy policy - Cookie policy                                                                                     | Contact BELSPO                     |

Within the Information detail page you will see:

- Theme(s)
- Acronym
- Title
- Duration (in months)
- Proposal Summary
- Keywords
- Approval statement for submission

These fields correspond with the point 'Information Detail' of the **Submission and Evaluation Guidelines** (Part II: Criteria, section: Submission content for applicants vs. evaluation criteria). This document is available on the **drugs programme website**.

You will see that most of the fields are automatically filled with the information completed in the EoI. In order to see which fields can be modified, please check section 4.

# ${}^{\circ}$ Complete or update the required information and click 'Save'.

By doing so, you will have created a new **Full proposal**, and new information will appear on the **Information** detail page.

This is the Information detail page, after saving the new Full proposal:

Underneath the keywords a new table will be displayed showing the **Partners Table 1**, which for the moment will only contain information regarding the Coordinator.

| <form></form>                                                                                                    | DR DR                                                                                                    | UGS 20                                                                                                    | 20                                                                                                    |                                                                                                    |                                                                                               |                                                                                              |                                                                                         | DRUG                                                                     | be<br>S subn                                                                 | lspo<br>nission                                                         | platforn                                  | n |   |  | You a | re logged a | s: da@fsi.<br>Natform su | .be | Logout<br>guidelines | ^ |
|----------------------------------------------------------------------------------------------------|----------------------------------------------------------------------------------------------------|----------------------------------------------------------------------------------------------------|----------------------------------------------------------------------------------------------------|----------------------------------------------------------------------------------------------------|-----------------------------------------------------------------------------------------------|----------------------------------------------------------------------------------------------|-----------------------------------------------------------------------------------------|--------------------------------------------------------------------------|------------------------------------------------------------------------------|-------------------------------------------------------------------------|-------------------------------------------|---|---|--|-------|-------------|--------------------------|-----|----------------------|---|
|                                                                                                    | Thematic Propo                                                                                                    | osal Prp-00                                                                                                    | 5 of Expression of                                                                                                    | interest EoI-                                                                                                    | 005                                                                                           |                                                                                              |                                                                                         |                                                                          |                                                                              |                                                                         |                                           |   |   |  |       |             |                          |     |                      |   |
|                                                                                                    | Theme(s)  1. prevalence of th         vervalence of th         vervalen | e drug situatio<br>armful use of<br>e drug situatio<br>s<br>care<br>vices<br>drug use<br>f rise in consi<br>f drug use/pr<br>f filegal cann | on<br>psychoactive substance<br>in<br>umption of illicit substar<br>aduction<br>abis production sites                                                                                                    | s                                                                                                    |                                                                                               |                                                                                              |                                                                                         |                                                                          |                                                                              |                                                                         |                                           |   |   |  |       |             |                          |     |                      |   |
|                                                                                                    | Constraints of 0     Dive sky     Supply and mark     yield of indoor 0     administrative a     blue sky     Acronym (maximum 1     TEST     TRIe (max, 255 charac                                                                                                    | kets<br>cannabis<br>approach<br>approaches<br>15 characters)<br>cters)                                                                      |                                                                                                    |                                                                                                    |                                                                                               |                                                                                              |                                                                                         |                                                                          |                                                                              |                                                                         |                                           |   |   |  |       |             |                          |     |                      |   |
|                                                                                                    |                                                                                                    | riesc                                                                                                    |                                                                                                    |                                                                                                    |                                                                                               |                                                                                              |                                                                                         |                                                                          |                                                                              |                                                                         |                                           |   |   |  |       |             |                          |     |                      |   |
| BUILDER JUNE         (chi can some of the prometer bear access to the partnere information         in the name of the prometer bear access to the partnere information         in the coordination       AGA-AGA       Referra is coordination in the extension of partnere information of partnere information of part | Proposal summary (m                                                                                                    | nax. 500 words                                                                                                    | ultative)                                                                                                    |                                                                                                    |                                                                                               |                                                                                              |                                                                                         |                                                                          | ¥ \$                                                                         |                                                                         |                                           |   |   |  |       |             |                          |     |                      |   |
| NARTHERS       BUDGET (is C)         Type Pather       Indition       Type inst.       Pather       TOTAL       Staff       Generation       Operation       Op                                                                                                    | PARTNERS TABLE<br>(click on the name of 1                                                                                                    | the promoter t                                                                                                    | o have access to the partn                                                                                                    | er information)                                                                                                    |                                                                                               |                                                                                              |                                                                                         |                                                                          |                                                                              |                                                                         |                                           |   |   |  |       |             |                          |     |                      |   |
| Type Patter       Type Patter       Type Patter <thtype patter<="" th=""> <thtype patter<="" th=""></thtype></thtype>                                                                                                    |                                                                                                    | 1                                                                                                    | PARTNERS                                                                                                    | De te                                                                                                    |                                                                                               |                                                                                              |                                                                                         | BUDGET (in                                                               | ¢)                                                                           |                                                                         |                                           |   |   |  |       |             |                          |     |                      |   |
| As the coordinator, I confirm to have read and to have added all the natural persons involved and mentioned in this project proposal to read the <u>privacy statement</u> related to the DRUGS programme. Furthermore, I confirm to have obtained these persons' explicit consent to process their personal data in the context of this privacy statement. In addition, I give my consent to the Federal Public Planning Service Science Public (Plaspo) to transfer the project proposal for evaluation purposes to ever personal data could not be covered by an adequacy decision or appropriate safeguards. I confirm to have obtained the every fermioned and method more with the explore notice of the involved and methoden durating Persons in this regard. Created by dagfish be on 9(6/2020. Last updated by dagfish as en 9(6/2020 21:43.                                                                                                    | Type Partner<br>Belgian Coordinator                                                                                                    | (Acronym)<br>r AGR-ARA                                                                                                    | Type inst.<br>Federal scientific instituti                                                                                                    | Dhondt Eva<br>TOTAL BUDGET:                                                                                                    | TOTAL                                                                                         | Staff                                                                                        | Operation                                                                               | operation                                                                | Overheads                                                                    | Equipment                                                               | contracting                               | e | 9 |  |       |             |                          |     |                      |   |
| Platform submission guidelines Contact BELSPO                                                                                                    | As the coordini<br>the privacy st<br>process their p<br>Science Policy<br>though that tra<br>the explicit cor<br>Created by da@fsi.be                                                                                                    | ator, I confiri<br>tatement rel<br>personal data<br>('Belspo') to<br>ansfer of pers<br>nsent of the i<br>on 9/6/2020. I                     | n to have read and to h<br>ated to the DRUGS proj<br>in the context of this pro-<br>transfer the project pro-<br>sonnal data could not be<br>veolved and mentioned<br>ast updated by da@fsl.be<br>Save Final dt | vave asked all th<br>gramme, Further<br>iviacy statement<br>posal for evalual<br>e covered by an-<br>natural persons<br>on 9/6/2020 21:41<br>eck Subm | e natural p<br>more, I co<br>t. In addition<br>tion purpos<br>adequacy o<br>in this reg<br>b. | persons inve<br>infirm to ha<br>on, I give m<br>ses to expe<br>decision or<br>ard.<br>Delete | olved and m<br>ve obtained<br>ny consent t<br>rts establist<br>appropriate<br>Back to I | nentioned in<br>d these pen<br>to the Fede<br>hed outside<br>e safeguard | n this proje<br>sons' explic<br>eral Public P<br>the Europe<br>'s. I confirm | ct proposal<br>it consent (<br>lanning Sei<br>ean Union e<br>to have ol | to read<br>to<br>rvice<br>even<br>otained |   |   |  |       |             |                          |     |                      |   |
|                                                                                                    |                                                                                                    |                                                                                                    |                                                                                                    |                                                                                                    |                                                                                               |                                                                                              |                                                                                         | P                                                                        | latform sub                                                                  | mission qui                                                             | delines                                   |   |   |  |       |             |                          | Cor | ntact BELSPO         |   |

#### 5.1.3. YOUR PERSONAL HOMEPAGE – after introducing a new Full proposal

| DRUGS 2020                        |         | DRUGS submission platform                                                                                                    | You are logged as: da@fsi.bs <b>toged</b>               |
|-----------------------------------|---------|----------------------------------------------------------------------------------------------------|---------------------------------------------------------|
|                                   |         | EXPRESSIONS OF INTEREST : Submission deadline to Belspo = 3/7/2020 14:00<br>PROPOSALS : Submission deadline to Belspo = 11/9/2020 14:00              |                                                         |
| Reference                         | Acronym | General information                                                                                                    | Submitted                                               |
| Expression of interest<br>EoI-005 | TEST    | Title: Title of the Proposal Test<br>Coordinator: Dhondt Eva, AGR-ARA                                                                                | Triformation detail<br>Experts (4)<br>Print Eol         |
| I IP Proposal<br>Eol-005/ Prp-005 | TEST 2  | Title: Title of the Proposal Test Partners: Role Name Institution Type Country Belgian Coordinator Dhandt Eve AGR-ARA Federal scientific institution | Information detail Add purtner Documents Print Proposal |
| 1 EoI 1 Prp                       |         | Back to Homepage                                                                                                    |                                                         |
|                                   |         | Platform submission guidelines<br>© BELSPO - Federal Science Policy Office 2020 - <u>Privacy policy</u> - <u>Cookie policy</u>                       | Contact BELSPO                                          |

Your **Personal Homepage** will have changed after adding a new Full Proposal. It will now look like this:

Next to the added proposal, your **Personal Homepage** will show a menu on the right hand menu, containing the following **1**:

- Information detail: Displays the content of the Full proposal for **further editing**
- Add partner: Allows the Coordinator to add partners to the proposal
- Documents: Contains all the downloadable forms to be filled in, off-line, and subsequently uploaded to the platform
- Print Proposal: Preview.pdf file of the Full proposal

Underneath the title of the proposal, a **Recapitulative Partner Table 2** will appear, with information concerning:

- Role of the partner
- Name
- Institution
- Type (of institution)
- Country

For the moment, it will be filled only with the name and some institution details of the Coordinator.

In order for the Coordinator to add Partners, he/she must go to the Add Partner page.

#### 5.1.4. THE ADD PARTNER PAGE

Each Partner has to be added separately. The Coordinator must visit the **Add Partner page** as many times as there are Partners in his/her proposal.

Click on Add Partner to introduce the partners in the platform. You will be directed to the Add Partner page.

This is the Add partner page:

|                                                                                                    | 020            | b e l<br>DRUGS submis                                                              | ssion platform                                                             | You are logged as: da@fsl.be Logout<br>Platform submission guidelines |
|----------------------------------------------------------------------------------------------------|----------------|------------------------------------------------------------------------------------|----------------------------------------------------------------------------|-----------------------------------------------------------------------|
| New Partner for Proposa                                                                                    | l PrP-005      |                                                                                    |                                                                            |                                                                       |
| Acronym : TEST<br>Partner type<br>Belgian Partner<br>African partner of LDC<br>Other international partner | Firstname      | Email                                                                              |                                                                            |                                                                       |
|                                                                                                    | By saving this | partner sheet, a notification will be automatically se<br>Save Delete Back to list | nt to the added promoter                                                   |                                                                       |
|                                                                                                    |                |                                                                                    |                                                                            |                                                                       |
|                                                                                                    |                | © BELSPO - Federal Science Policy Office                                           | ssion guidelines<br>ce 2020 - <u>Privacy policy</u> - <u>Cookie policy</u> | Contact BELSPO                                                        |

Within the Add partner page, you will see the following fields:

- Partner type: Belgian partner / African partner of LDC / Other international partner (scroll list)
- Promoter: Name and email

# ${}^{\circ}$ The Coordinator must choose the partner type and complete the required fields.

Please note that in function of the partner type chosen, the page will display different fields. If the partner institution is not in the list of the 'Colleges of higher education' or the 'Other public and non-profit research centres', the concerned partner has to send an Institution Request form to BELSPO to examine the eligibility of said institution available on the Drugs Programme website

|                                                                       |                                                                                                | You are logged as: da@fsi.be Logout                               |
|-----------------------------------------------------------------------|------------------------------------------------------------------------------------------------|-------------------------------------------------------------------|
| DRUGS 2020                                                            | belspo                                                                                         | Platform submission guidelines                                    |
|                                                                       | DRUGS submission platform                                                                      |                                                                   |
| New Partner for Proposal PrP-005                                      |                                                                                                |                                                                   |
|                                                                       |                                                                                                |                                                                   |
| Partner have                                                          |                                                                                                |                                                                   |
| Belgian Partner                                                       |                                                                                                |                                                                   |
| Institution type                                                      |                                                                                                |                                                                   |
| Other public and non-profit research centre                           |                                                                                                |                                                                   |
| Institution                                                           |                                                                                                | $\sim$                                                            |
| If the partner's institution is not in the list above, the partner ha | as to download and complete the Institution Request Form available on the Brain-be 2.0 $\circ$ | website (https://www.belspo.be/belspo/brain2-be/call_open_en.stm) |
| and send it to BELSPO                                                 | ▲                                                                                              |                                                                   |
| Promoter                                                              |                                                                                                |                                                                   |
| Lastname Firstname                                                    | Email                                                                                          |                                                                   |
|                                                                       |                                                                                                |                                                                   |
|                                                                       |                                                                                                |                                                                   |
| By saving this partner sh                                             | eet, a notification will be automatically sent to the added promoter                           |                                                                   |
|                                                                       | Save Delete Back to list                                                                       |                                                                   |
|                                                                       |                                                                                                |                                                                   |
|                                                                       |                                                                                                |                                                                   |
|                                                                       | Platform submission guidelines                                                                 | Contact BELSPO                                                    |
|                                                                       | © BELSPO - Federal Science Policy Office 2020 - Privacy policy - Cookie policy                 |                                                                   |

# $\checkmark \textcircled{}$ The Coordinator must click on 'Save'.

By pressing '**Save**', the partner will be added to the proposal. An email will be sent to the Partner (except in the case of 'Other international partner'), and the coordinator will be directed to his/her **Personal Homepage**.

Please note that partners will appear in alphabetic order and per partner type. The Partners will now have access to the platform, by Logging In using the same email address that the Coordinator has provided for them, and they can add information to the proposal (except 'Other international partners').

It is also possible for the coordinator to remove a Partner via the Partner profile and budget page (see section 5.3.3).

Click on the Partner name that needs to be deleted within the Recapitulative Partner Table. You will be directed to the Partner profile and budget page.

#### Click 'Delete'.

#### 5.2 ACCESS THE FULL PROPOSAL (Coordinator and Partners)

Once a proposal is created by the Coordinator, and he/she has added the Partners, all the Partners with the exception of 'Other International Partners' may enter the platform using the same email address to which the notification email has been sent, which is the email address introduced by the coordinator in the proposal when adding the partner.

#### $\checkmark$ <sup> $\bigcirc$ </sup> Log In to the platform following the instructions provided in <u>section 2</u>.

You will be directed to your **Personal Homepage**, from which you will be able to edit your Full proposal.

#### 5.3 EDIT A FULL PROPOSAL (Coordinator and Partners)

Once a proposal is created by the Coordinator, and he/she has added the Partners, all the Partners with the exception of 'Other International Partners' may:

- Edit the Information detail fields within the platform pages (see section 5.3.1)
- Have access to downloading the **documents** that are part of the Full proposal (see section 5.3.2)
- Complete their profiles and their required budget within the proposal (see section 5.3.3)

This is your **Personal Homepage**:

|                        |                                                                                                    |                                      | Add Expression                   | of interest for pro             | posal                                             |             |            |                    |  |  |  |
|------------------------|----------------------------------------------------------------------------------------------------|--------------------------------------|----------------------------------|---------------------------------|---------------------------------------------------|-------------|------------|--------------------|--|--|--|
|                        |                                                                                                    | EXPRESSIONS OF INTI<br>PROPOSALS : S | EREST : Submis<br>Submission dea | sion deadline<br>dline to Belsp | to Belspo = 3/7/2020 14:00<br>o = 11/9/2020 14:00 |             |            |                    |  |  |  |
| Reference              | Acronym                                                                                                    | General information                  |                                  |                                 |                                                   |             | Submitted  |                    |  |  |  |
| Expression of interest | TEST                                                                                                    | Title: Title of the Proposal Test    |                                  |                                 |                                                   |             | × 1        | Information detail |  |  |  |
| I-005                  |                                                                                                    |                                      |                                  |                                 |                                                   |             |            | Experts (4)        |  |  |  |
|                        |                                                                                                    | Coordinator: Dhondt Eva, AGR-        | ARA                              |                                 |                                                   |             | -          | Print FoI          |  |  |  |
| b Bronocol             | TEST                                                                                                    | TECT This Tile of the Deseased Test  |                                  |                                 |                                                   |             |            |                    |  |  |  |
| I-005/ Prp-005         | 1L31                                                                                                    | Thue, The of the Proposal lest       |                                  |                                 |                                                   |             |            | Information detail |  |  |  |
|                        |                                                                                                    | Partners:                            |                                  | Add partner                     |                                                   |             |            |                    |  |  |  |
|                        | Role         Name         Institution         Type           Belgian Coordinator         Dhondt Eva         AGR-ARA         Federal scientific institution           Belgian Partner         Capens Johan         UGent         University | Role                                 | Name                             | Institution                     | Type                                              | Country     |            | Documents          |  |  |  |
|                        |                                                                                                    | Federal scientific institution       | country                          |                                 | Print Proposal                                    |             |            |                    |  |  |  |
|                        |                                                                                                    |                                      |                                  | Belgian Partner                 | Capens Johan                                      | UGent       | University |                    |  |  |  |
|                        |                                                                                                    | Belgian Partner                      | Fandle Lisa                      | Académie<br>Tournai             | College of higher education                       |             |            |                    |  |  |  |
|                        |                                                                                                    | Belgian Partner                      | Stavas<br>Kamiel                 | AFCN-FANC                       | Other public and non-profit research<br>centre    |             |            |                    |  |  |  |
|                        |                                                                                                    | African partner of LDC               | Bergwera<br>Deo                  | UAN                             | University/College of higher education            | Angola      |            |                    |  |  |  |
|                        |                                                                                                    | Other international partner          | Parreai<br>Amalie                | UFA                             | Other public and non-profit research centre       | Afghanistan |            |                    |  |  |  |
|                        |                                                                                                    |                                      |                                  |                                 |                                                   |             |            |                    |  |  |  |

For each added proposal, your **Personal Homepage** will show a menu on the right hand menu, containing the following :

- Information detail: Displays the Information detail page of the Full proposal for further editing
- [Add partner: Allows the Coordinator to add partners to the proposal –only visible for the Coordinator]
- Documents: Contains all the downloadable forms to be filled in, off-line, and subsequently uploaded to the platform
- Print Proposal : Preview .pdf file of the Full proposal

Underneath the title of the proposal, a **Recapitulative Partner Table** will appear, with information concerning:

- Role of the partner
- Name
- Institution
- Type (of Institution)
- Country

In order to edit the Full proposal, you must use the right hand menu on your **Personal Homepage** and the **Recapitulative Partner Table**.

#### 5.3.1. THE INFORMATION DETAIL PAGE

Once in your **Personal Homepage**, in order to add the duration, adapt the title and/or proposal summary of the Full proposal, you need to go to the **Information detail page**.

Click on Information detail. You will be directed to the Information detail page.

| DRUGS                                                                                                    | 2020                                                                                                    |                                                                                                    |                                                                                                    | DRUG                             | be<br>S subn | ispo<br>nission                                                                                                    | platfor                       | 'n              |           |                    | You | are logged as: d<br>Plati | ia@fsi.be | Logout<br>n guidelines | ^ |
|----------------------------------------------------------------------------------------------------|----------------------------------------------------------------------------------------------------|----------------------------------------------------------------------------------------------------|----------------------------------------------------------------------------------------------------|----------------------------------|--------------|----------------------------------------------------------------------------------------------------|-------------------------------|-----------------|-----------|--------------------|-----|---------------------------|-----------|------------------------|---|
| Hormatic Proposal Pro     Thematic Proposal Pro     Thematics     Covid-19 and harmful u     Ubue sky     Covid-19 and harmful u     Ubue sky     Covid-19 and harmful u     Ubue sky     Covid-19 and harmful u     Thematics     Thematics     Thematic | p-005 of Expre<br>ituation<br>se of psychoactive<br>tuation<br>e<br>consumption of ill                                                                                                    | esoion of interest EoI-005<br>e substances<br>not substances                                                                                                    |                                                                                                    |                                  |              |                                                                                                    |                               |                 |           |                    |     |                           |           |                        |   |
| Comparing united of Integral     Due sky     Suechanisms of drugs use     Due sky     Suechanisms of drugs use     Due sky     Suechanisms of drugs use     dof indoor cannable     dof indoor cannable     dof indoor ca | es facutative)                                                                                                    |                                                                                                    |                                                                                                    |                                  | )<br>× a     |                                                                                                    |                               |                 |           |                    |     |                           |           |                        | ~ |
| PARTHERS TABLE<br>(click on the name of the prom<br>Type Partner<br>Belgian Coordinator<br>Belgian Partner<br>Belgian Partner<br>Belgian Partner<br>Belgian Partner<br>Belgian Partner<br>different and the partner<br>African partner of LDC<br>Other international partner<br>process their personal<br>Science Policy (Teletap<br>the partney Statement<br>process their personal<br>Science Policy (Teletap<br>the optical consent of<br>Created by dagfal.be on 9/kl/2                                                                                                    | Institution<br>(Acronym)<br>AGR-RAA<br>UGent<br>Academic Tournai<br>AFCN-FANC<br>UUN<br>UFA<br>UN<br>UFA<br>Confirm to have re-<br>treated to the Context<br>(Treated to the Context)<br>(To transfer the involved and<br>the involved and<br>cool. Last updated b | te the partner information) SATTNERS Type Inst. Federal scientific institution University College of higher education Other public and non-profit research centre University(College of higher education Other public and non-profit research centre and and to have asked all the natural person Other public and non-profit research centre and and to have asked all the natural person other public and non-profit research centre and and to have asked all the natural person other public and non-profit research centre and and to have asked all the natural person other public and non-profit research centre and and to have asked all the natural person other public and non-profit research the regard. A the covered by an adequacy decision and the persons in this regard. A daphilbe on 9/#/2020 21:45.  Final check Submit | Partner<br>Name<br>Dhondt Eva<br>Capens Johan<br>Fandle Usa<br>Stavas Kamid<br>Bergwera Deo<br>Parreal Analle<br>TOTAL BUGGET:<br>TOTAL BUGGET:<br>TOTAL BUGGET: | TOTAL<br>entioned i<br>these per | suif         | Cemeral<br>Operation<br>Construction<br>Construction | BUDGET (in -<br>operation<br> | c)<br>Overheads | Equipment | Sub<br>contracting |     |                           |           |                        |   |
|                                                                                                    |                                                                                                    |                                                                                                    |                                                                                                    | P                                | latform sub  | mission gui                                                                                                    | idelines                      |                 |           |                    |     |                           | Co        | ontact BELSPO          | 0 |

Within the Information detail page, you will see:

- Fields corresponding with the general information of the Full proposal
- The Partners table

For a more detailed description of the page, please section 5.1.2.

C Edit the information and click on 'Save'. Then, click on 'Back to list'. You will be directed back to your Personal Homepage.

#### 5.3.2. THE DOCUMENTS PAGE

Once in your **Personal Homepage**, in order to download the different documents of the Full proposal, you need to go to the **Documents page**.

Click on 'Documents'. You will be directed to the Documents page.

This is the **Documents Page**:

| DRUGS 2020                                                                                                    | belspo<br>DRUGS submission platform                                   | You are logged as: da@fsi.be Lagaut |
|----------------------------------------------------------------------------------------------------|-----------------------------------------------------------------------|-------------------------------------|
| Content documents for proposal Prp-005                                                                                                    |                                                                       |                                     |
| Acronym of the proposal : TEST                                                                                                    |                                                                       |                                     |
| I. PROPOSAL DESCRIPTION           Download the Word document template and complete IR: Proposal description dock           Upload PDF file before submitting proposal (max: size = 5 Mb)           Browse           Upload PDF file before submitting proposal (max: size = 5 Mb) | nd                                                                    |                                     |
| 2. GANTT CHART (Excel file) Download the Excel document template and complete It : (1) Gant chart.size Upload an Excel document before submitting proposal (max: size = 5 hb) Browse. Upload document                                                                             |                                                                       |                                     |
| 3. DATA MANAGEMENT PLAN FORM           Download the Word document template and complete It : Data management plan form.docx           Upload PDF file before submitting proposal (max, size = 5 Mb)           Browse         Upload document                                      |                                                                       |                                     |
| ETHICS FORM Download the Word document template and complete it :      Ethics form.docc Upload PDF file before submitting proposal (max.stce = 5 Hb)     Browse Upload document                                                                                                   | nd                                                                    |                                     |
| CASH OR IN-KIND COMMITMENT LETTER (from institutions/organisations which     Download the Word document template and complate 1:                                                                                                    | ch are not partners of the project) - facultative, only if applicable |                                     |
| 6. FOLLOW-UP COMMITTEE LETTER OF INTENT - facultative           Download the Word document template and complate h:                                                                                                    |                                                                       |                                     |
| Back to for                                                                                                    |                                                                       |                                     |

It contains all the downloadable templates necessary for the submission of the Full proposal:

- Proposal description
- Gantt chart
- Data management plan form
- Ethics form
- Cash or in-kind commitment letter (from institutions/organisations which are not partners of the project) non mandatory, only if applicable
- Follow-up committee letter of intent non mandatory

For this part, the partners of the Full proposal must work off-line, following the instructions provided within the **Submission and Evaluation guidelines**, on the Drugs Programme website.

Further documents that should be consulted to adequately fill out the forms are also available on the website:

- Information file
- Evaluators eligibility
- Submission and evaluation guidelines
- Evaluation matrix
- Gender checklist
- Budget rules
- Institution request form
- FAQ

# ${}^{\circ}\mathbb{C}$ Download the documents, complete them and upload them to the Documents page.

When uploading the documents, the platform automatically assigns a reference number to the document:

- **Prpxxx\_1** for Proposal Description
- **Prpxxx\_2** for GANTT chart
- Prpxxx\_3 for Data management plan form
- **Prpxxx\_4** for Ethics form
- Prpxxx\_5 for Cash or in-kind commitment letter
- **Prpxxx\_6** for Follow-up committee letter of intent

In case of updating (**new**-uploading) of the documents on the platform, the previous uploaded document will be removed. Beware of the fact that the new upload will receive the same reference (Prp-xxx\_1) for the Research proposal, as the previous one.

Click on 'Back to list'. You will be directed to your Personal Homepage.

#### 5.3.3. THE PARTNER PROFILE AND BUDGET PAGE

As you will have seen on the **Submission and Evaluation Guidelines** (Part II: Criteria; Section Submission content for applicants vs. Evaluation criteria; Point 3.3. Budget; available at Drugs Programme website), the Budget for the proposal must be filled online.

In order to fill out the Budget part, you must go to the **Partner profile and budget page**. This page can be reached from your **Personal Homepage**, by clicking on the **Recapitulative Partner Table 1**:

|                        | <b>S</b> 2020 |          |                                     |                                | You are logged as: da@fsl.be Logout Platform submission guidelines |                                                   |             |           |                    |
|------------------------|---------------|----------|-------------------------------------|--------------------------------|--------------------------------------------------------------------|---------------------------------------------------|-------------|-----------|--------------------|
|                        |               |          |                                     | be                             | elspo                                                              |                                                   |             |           |                    |
|                        |               |          | DF                                  | RUGS subr                      | nission pl                                                         | atform                                            |             |           |                    |
|                        |               |          |                                     | Add Expression                 | of interest for pro                                                | posal                                             |             |           |                    |
|                        |               | EXI      | PRESSIONS OF INTE<br>PROPOSALS : SI | REST : Submis<br>ubmission dea | sion deadline<br>dline to Belsp                                    | to Belspo = 3/7/2020 14:00<br>o = 11/9/2020 14:00 |             |           |                    |
| Reference              | Acronym       | Gener    | al information                      |                                |                                                                    |                                                   |             | Submitted |                    |
| Expression of interest | TEST          | Title:   | Fitle of the Proposal Test          |                                |                                                                    |                                                   |             | ~         | Information detail |
| E01-005                |               | Coordi   | nator: Dhondt Eva, AGR-A            | ARA                            |                                                                    |                                                   |             |           | Experts (4)        |
|                        |               |          |                                     |                                | _                                                                  |                                                   |             |           | Print EoI          |
| 🕨 🕨 Proposal           | TEST          | Title: 1 | Fitle of the Proposal Test          |                                |                                                                    |                                                   |             |           | Information detail |
| EoI-005/ Prp-005       |               | Partne   | rs:                                 |                                |                                                                    |                                                   |             |           | Add partner        |
|                        |               |          | Polo                                | Namo                           | Institution                                                        | Tuno                                              | Country     |           | Documents          |
|                        |               |          | Belgian Coordinator                 | Dhondt Eva                     | AGR-ARA                                                            | Federal scientific institution                    | Country     |           | Print Proposal     |
|                        |               |          | Belgian Partner                     | Capens Johan                   | UGent                                                              | University                                        |             |           |                    |
|                        |               |          | Belgian Partner                     | Fandle Lisa                    | Académie<br>Tournai                                                | College of higher education                       |             |           |                    |
|                        |               |          | Belgian Partner                     | Stavas<br>Kamiel               | AFCN-FANC                                                          | Other public and non-profit research<br>centre    |             |           |                    |
|                        |               |          | African partner of LDC              | Bergwera<br>Deo                | UAN                                                                | University/College of higher education            | Angola      |           |                    |
|                        |               |          | Other international<br>partner      | Parreai<br>Amalie              | UFA                                                                | Other public and non-profit research<br>centre    | Afghanistan |           |                    |
| 1 EoI 1 Prp            |               |          |                                     | Back                           | to Homenade                                                        |                                                   |             |           |                    |
|                        |               |          |                                     | Back                           | to nomepage                                                        |                                                   |             |           |                    |
|                        |               |          |                                     |                                |                                                                    |                                                   |             |           |                    |

Click on your name within the Recapitulative Partner Table to complete your profile and budget. You will be directed to the Partner profile and budget page.

This is the Partner profile and budget page:

| DRUGS 2020                                                                  |                                              |                                                                   |                                              | You are logged as: da                  | @fsi.be                               | Logout                     |
|-----------------------------------------------------------------------------|----------------------------------------------|-------------------------------------------------------------------|----------------------------------------------|----------------------------------------|---------------------------------------|----------------------------|
|                                                                             |                                              | belspo                                                            |                                              | Platfo                                 | rm submission                         | guidelines                 |
|                                                                             | DRUGS                                        | submission platfo                                                 | 'm                                           |                                        |                                       |                            |
| Partner Prt-007 of Proposal Prp-005                                         |                                              |                                                                   |                                              |                                        |                                       |                            |
| Acronym : TEST Partner type                                                 |                                              |                                                                   |                                              |                                        |                                       |                            |
| Belgian Coordinator V                                                       |                                              |                                                                   |                                              |                                        |                                       |                            |
| Federal scientific institution                                              |                                              |                                                                   |                                              |                                        |                                       |                            |
| AGR-ARA: Archives générales du Royaume et Ar                                | rchives de l'Etat dans les Provinces - Algem | een Rijksarchief en Rijksarchief i                                | n de Provinciën 🖂                            |                                        |                                       |                            |
| Lastname Firstname                                                          | Email                                        | Gend                                                              | er Language Phone                            | _                                      |                                       |                            |
| Eva                                                                         | da@rsi.be                                    |                                                                   |                                              |                                        |                                       |                            |
| Collaborator (facultative - collaborator will have sa<br>Lastname Firstname | ame access to proposal as the promoter with  | account = email)                                                  | er Language Phone                            |                                        |                                       |                            |
| Faculty/Department                                                          |                                              |                                                                   |                                              |                                        |                                       |                            |
| Bio<br>Research group                                                       |                                              |                                                                   |                                              |                                        |                                       |                            |
|                                                                             |                                              |                                                                   |                                              |                                        |                                       |                            |
| Postal address                                                              |                                              |                                                                   |                                              |                                        |                                       |                            |
| Website (facultative)                                                       |                                              |                                                                   |                                              |                                        |                                       |                            |
|                                                                             |                                              |                                                                   |                                              |                                        |                                       |                            |
| Budget (this table will be automatically completed                          | with the information from the section Budge  | t justification - see below)                                      |                                              |                                        |                                       |                            |
| Total Staff General                                                         | Budget (in €)<br>Specific Overheads Equipme  | ent Sub                                                           |                                              |                                        |                                       |                            |
| operation                                                                   | operation                                    | contracting                                                       |                                              |                                        |                                       |                            |
| <u> </u>                                                                    | · · · ·                                      |                                                                   |                                              |                                        |                                       |                            |
| Budget justification                                                        |                                              |                                                                   |                                              |                                        |                                       |                            |
| Staff budget                                                                |                                              |                                                                   |                                              |                                        |                                       |                            |
| Discipline                                                                  | Degree                                       | Expertise                                                         | Name of the researcher<br>(if already known) | Estimated<br>Full time<br>monthly cost | Number of<br>months to<br>be financed | Total Staff<br>cost (in €) |
| +1                                                                          |                                              |                                                                   |                                              | (in €)                                 |                                       |                            |
|                                                                             |                                              |                                                                   |                                              | Totals =                               |                                       |                            |
|                                                                             |                                              |                                                                   |                                              |                                        |                                       |                            |
| Specific operation budget (in addition to the fla                           | at rate general operation budget)            |                                                                   |                                              |                                        |                                       |                            |
| Description of the expense                                                  |                                              | Cost                                                              | (in €)                                       |                                        |                                       |                            |
|                                                                             |                                              | Total =                                                           |                                              |                                        |                                       |                            |
| Equipment budget                                                            |                                              |                                                                   |                                              |                                        |                                       |                            |
| Description of the equipment                                                |                                              | Cost                                                              | (in €)                                       |                                        |                                       |                            |
| +1                                                                          |                                              | Total =                                                           |                                              |                                        |                                       |                            |
|                                                                             |                                              | iotar – j                                                         |                                              |                                        |                                       |                            |
| Subcontracting budget                                                       |                                              |                                                                   |                                              |                                        |                                       |                            |
| Description of the subcontracting : tasks - n                               | ame of the subcontractor (if known)          | Cost                                                              | (in €)                                       |                                        |                                       |                            |
|                                                                             |                                              | Total =                                                           |                                              |                                        |                                       |                            |
| Created by da@fsi.be on 9/6/2020. Last updated by o                         | da@fsi.be on 9/6/2020 21:43.                 |                                                                   |                                              |                                        |                                       |                            |
|                                                                             | Save Check Dele                              | ete Back to list                                                  |                                              |                                        |                                       |                            |
|                                                                             |                                              |                                                                   |                                              |                                        |                                       |                            |
|                                                                             | Platf<br>© BELSPO - Federal Science          | orm submission guidelines<br>e Policy Office 2020 - Privacy polic | v - Cookie policy                            |                                        | Con                                   | itact BELSPO               |
| <                                                                           | W DELOFO - rederal SCIENC                    | - they once 2020 - Privacy polic                                  | T TOTAL POINT                                |                                        |                                       | >                          |

Within this page, fields regarding the profile of the partner will be displayed:

- Acronym: Cannot be modified
- Partner type: Can be modified to make a Belgian partner the coordinator of the Full proposal and vice versa (see below for the procedure)
- Institution type: Cannot be modified
- Institution: Cannot be modified (except for AF partners and other international partners)
- Promoter: name, email, gender, language, phone: Can be modified
- Collaborator: name, email, gender, language, phone: Can be modified
- Faculty/ Department, Research Group, Postal address, Website: Can be modified

Followed by fields concerning the budget of the partner:

- Budget table: It is automatically completed by filling out the **Budget justification**
- Budget justification: Can be modified
  - Staff budget
  - Specific operation budget
  - Equipment budget
  - Subcontracting budget

#### Please note that concerning the profile of the Partner:

- The coordinator can be replaced during the elaboration process of the proposal. In case of
  modification, the coordinator has to first change the Partner Type from Coordinator to Partner in
  his/her Partner profile and, secondly, the newly appointed partner has to login in the platform and
  change the Partner type from Partner to Coordinator in his/her Partner profile. The proposal can only
  be submitted, providing that one partner has the status of coordinator.
- The name and email address can also be modified during the elaboration process. In case of modification, the previous email address loses access to the proposal, and another account has to be activated (registered) using the new email address.
- A given partner (except for 'Other International partners') can also add a *collaborator* who in order to provide information to the proposal must have a registered account.

#### Please note that regarding the budget:

- The figures in the **Budget table** are automatically completed with the information given in the section **Budget justification** for the different categories of expenses (Staff budget, specific operation, equipment and subcontracting).
- Keep in mind that financial rules apply (see document Budget Rules available at the Drugs Programme website.

Complete all your details and the budget you will require for the project. Click on 'Save' and 'Back to list'. You will be directed to your Personal Homepage.

#### 5.4 PRINT / DOWNLOAD THE FULL PROPOSAL (Coordinator and Partners)

If you are in your **Personal Homepage**, you can print / download the Full proposal in .pdf form, in the following way:

Click on 'Print proposal'. A new tab will open in your internet browser containing a printable version of your Full proposal.

#### 5.5 SUBMIT THE FULL PROPOSAL (only for Coordinators)

Once in the **Personal Homepage**, in order to submit a Full proposal, the coordinator must go to the **General Information page**.

Click on 'Information detail'. You will be directed to the General Information page.

Note that the following confirmation must be given prior to submitting the Full proposal:

✓ As the coordinator, I confirm to have read and to have asked all the natural persons involved...

When your Full proposal is finalised, you may do a **Final check. If the Full proposal is ready for** submission, no comment will appear. Please note that the Final check only guarantees that all fields have been completed, it is the responsibility of the applicant to make sure that the correct information/files are encoded/uploaded.

Click on 'Submit'. Full proposal will be submitted to BELSPO.

After successful submission, the coordinator and the partners (except for the 'Other international partners) will receive an automatically generated confirmation of receipt, and a ' $\checkmark$ ' will appear on his/her **Personal Homepage**.

#### 5.6 DELETE THE FULL PROPOSAL (only for Coordinators)

Once in the **Personal Homepage**, in order to delete a Full proposal, the Coordinator must first delete the partners.

Click on 'Add Partner'. You will be directed to go to the Add Partner page.

For each partner:

Click on 'Delete'. The partner will be deleted. A notification is automatically sent to the concerned Partner.

Click on 'Back to list'. You will be directed to your Personal Homepage.

Now, in order to delete the Full proposal, you must go to the Information detail page.

Click on 'Information detail'. You will be directed to the Information detail page.

Click on 'Delete'. By clicking on the Delete button, the Full proposal will be deleted.

If the deletion is successful, the Coordinator will receive an automatically generated confirmation of receipt.

#### 6. CONTACT

If you have any questions, or require further information, please contact the secretariat:

drugs call@belspo.be

#### ANNEX 1: OTHER BUTTONS YOU WILL FIND IN THE PLATFORM

- Save: Saves the input of the form
- **Check:** Saves the content and checks if all necessary fields are completed / if the proposed budget for this partner respects the financial rules
- **Delete:** Deletes Eol/Partner/Full proposal (only by the coordinator)
- Back to list: Takes you back to your Personal Homepage

#### ANNEX 2: DESCRIPTION OF PLATFORM PAGES WIHITN THE GUIDELINES

- Platform Homepage:
  - Before Log In: <u>Section 2.1</u>
  - After Log In: <u>Section 3.1.1</u>
- Log In page: <u>Section 2.2</u>
- Registration page: <u>Section 2.2.2</u>
- Personal Homepage:
  - Before introducing an EoI: <u>Section 3.1.2</u>
  - After saving an EoI: Section 3.1.4
  - Before introducing a Full proposal: <u>Section 5.1.1</u>
  - After introducing a Full proposal: <u>Section 5.1.3</u>
  - After introducing the partners: <u>Section 5.3</u>
- Experts page: <u>Section 3.1.5</u>
- Information detail page:
  - Before saving the Full proposal: <u>Section 5.1.2</u>, first image
  - After saving the Full proposal: <u>Section 5.1.2</u>, second image
- Add partner page: <u>Section 5.1.4</u>
- Partner profile and budget table: <u>Section 5.3.3</u>